## How to add members to the workgroup for the BCP-storage

The members of your lab must be added to the IMP-IT account system. The workgroup owner and the workgroup manager of a lab control the active accounts in the group management system at https://portal.mi.fu-berlin.de.Log in with your ZEDAT account at https://portal.mi.fu-berlin.de. Navigate to 'Workgroups' ('Arbeitsgruppen') -> wg\_bcp\_<lab>.

- Log in with your ZEDAT account at https://portal.mi.fu-berlin.de.
- You can change the website language to English in the top right corner. However screenshots in this document use the German setting.
- Navigate to 'Workgroups' ('Arbeitsgruppen') -> wg\_bcp\_<lab>, where
- <lab> is a placeholder for your lab's name. Do not choose the tab 'Groups' ('Gruppen'). See image below.

| FACHBEREIC  | H MATHEMATIK UND INF | ORMATIK - FACH | HBEREICHSPOR | TAL                        |  |
|-------------|----------------------|----------------|--------------|----------------------------|--|
|             |                      |                |              | ARBEITSGRUPPEN             |  |
| Arbeitsgrup | pen Übersicht        |                |              |                            |  |
| wg_bcp      | -states              |                |              |                            |  |
|             |                      |                |              |                            |  |
|             |                      |                |              | Mathematik und Informatik. |  |

- Scroll down to section 'Member' ('Mitglieder').
- Click 'Add member' ('Mitglied hinzufügen') close to the bottom of the page. See image below.

## MITGLIEDER

|   | Hinzugefügt am | Username | Name               |    |
|---|----------------|----------|--------------------|----|
| 4 | 06.07.2017     |          |                    | 8  |
| 4 | 07.07.2017     | 1000     | Transmiss Suffrage | \$ |

## O Mitglied hinzufügen

- Toggle the second option 'Direct selection of an user' ('Benutzer direkt auswählen'). See (1) in image below.
- Enter the ZEDAT account username and press 'Validate' ('Validieren'). See (2) in image below.
- Press 'Send' ('Senden') to add the account. See (3) in image below.

It takes 10 minutes up to one hour until the account information has propagated to all servers and the account is ready to access the BCP BioSupraMol filesystem.

## Further details:

- How to add a ZEDAT account for the first time?
- 'Gruppen' and 'Arbeitsgruppen' in the group management system.

|   | Mitglied hinzufügen                                                                                           |                                                                                                    |
|---|----------------------------------------------------------------------------------------------------|----------------------------------------------------------------------------------------------------|
|   | Bitte wählen Sie:                                                                                             |                                                                                                    |
|   | Benutzer am Fachbereich si Bei dieser Methode können nur Benutzer, we                                         | uchen<br>Iche bereits am Fachbereich registriert sind, ausgewählt werden.                                                      |
|   | Benutzer direkt auswählen Bei dieser Methode können sowohl Benutzer Account am Fachbereich besitzen, ausgewäl | des Fachbereichs, als auch Benutzer, welche noch keinen<br>hit werden.                                                         |
|   | Bitte beachten Sie, dass bei Benutzern, welch<br>Fachbereich registriert und sofort in Ihre Arb               | ne noch keinen Account am Fachbereich besitzen, der Benutzer ar<br>beitsgruppe aufgenommen wird. Eine Prüfung wird zuvor NICHT |
|   | durchgeführt.                                                                                                 |                                                                                                    |
| 2 | durchgeführt.<br>Username:<br>Validieren                                                                      |                                                                                                    |
| 2 | durchgeführt.<br>Username:<br>Validieren<br>Name:                                                             |                                                                                                    |
| 2 | uurchgeführt.<br>Username:<br>Validieren<br>Name:<br>Mitarbeiter-Nummer:                                      | n/a                                                                                                    |
| 2 | uurchgeführt.<br>Username:<br>Validieren<br>Name:<br>Mitarbeiter-Nummer:                                      | n/a                                                                                                    |
| 2 | uurchgeführt.<br>Username:<br>Validieren<br>Name:<br>Mitarbeiter-Nummer:<br>Mitarbeitertyp:                   | n/a                                                                                                    |